## 電子書籍へのアクセス方法(学外からのアクセス)

①ものつくり大学図書情報センターのHPにアクセス

http://www.iot.ac.jp/library/

|            |    |                  |                      |      | 2020     | 年 7月    | 3       |         |   |
|------------|----|------------------|----------------------|------|----------|---------|---------|---------|---|
| NEWS       |    |                  |                      | <br> | B        | 月       | 火       | 水       |   |
| 2020/07/14 | >  | 「BOOK TRAVEL」⊐-  | -ナーを設置しました。          |      | F        | c       | 7       | 1       |   |
| 2020/06/24 | >  | 第2クォータ以降の図書      | 情報センターの開館時間について      |      | 5<br>12  | 0<br>13 | 7<br>14 | 8<br>15 |   |
| 2020/06/24 | 、  | 西フ聿链 [KinoDon] 友 | 道ふしました               |      | 19       | 20      | 21      | 22      |   |
| 2020/00/24 |    | 电丁自相「KINDDell」で  |                      |      | 26       | 27      | 28      | 29      |   |
| 2020/06/11 | >  | 電子書籍「Maruzen eBo | ook Library」を導入しました。 |      | 休        | 館日      |         |         |   |
| 2020/06/01 | >  | 学外の方の利用について      |                      |      | 短        | 縮:      | 10:0    | 00-17   |   |
| 2020/06/01 | >  | 図書情報センターの当面      | 川用方法について             |      |          |         |         |         |   |
| 2020/02/26 | >  | 電子書籍「KinoDen」言   | ナービス開始(トライアル実施中)     |      | G        | Ma      | ruz     | en      |   |
| 2020/02/05 | >  | 休館・短縮開館・長期貨      | つお知らせ                | C    |          | υ       | JK.     |         |   |
| 2020/01/21 | >  | 開館時間延長のお知らせ      |                      |      | 22       |         | 紀伊國國    | 書書店 学   |   |
|            | `` | 年末年始の開館時間・6      | つお知らせ                |      | <u>U</u> |         | Kinoku  |         |   |
| 2019/12/13 | /  |                  |                      |      |          |         |         |         | 7 |

図書情報センタートップページの右下の赤枠内のバナー、もしくはNEWSの赤枠内のどちらかをクリック。

②図書情報センターのOPAC画面からMaruzen eBook Library、KinoDenのバナーをクリック。

https://opac-lib.iot.ac.jp/

- HOME 1 利用案内 Q お問い合わせ @ リンク -館内蔵書検索OPAC ものつく 学リポジトリ amⅢ 新聞リスト 所蔵雑 也検索 PICK UP 蔵書検索 0000/05/01 0000/00/00
- **じ**ものつくり大学図書情報センター

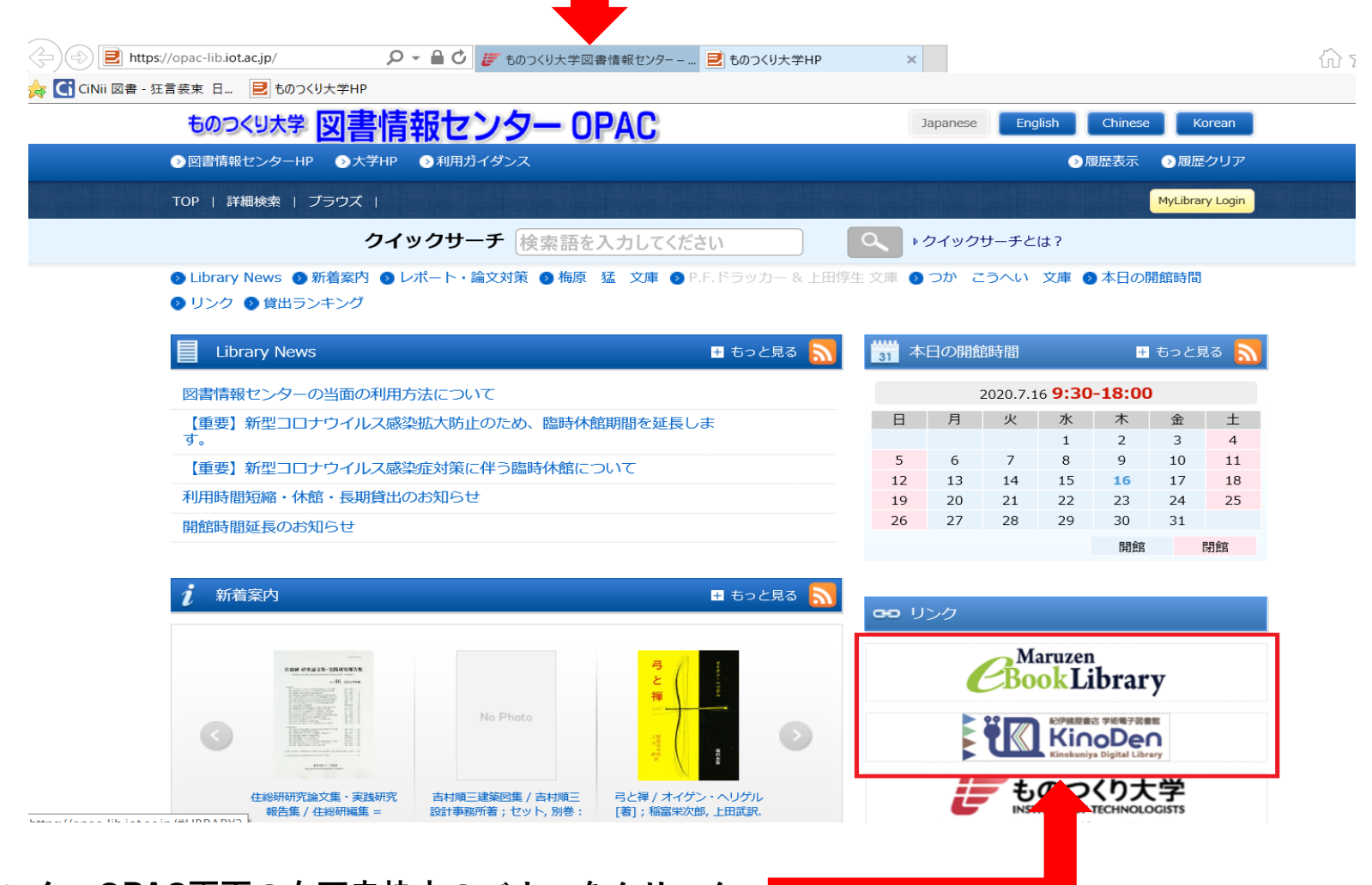

図書情報センターOPAC画面の右下赤枠内のバナーをクリック。

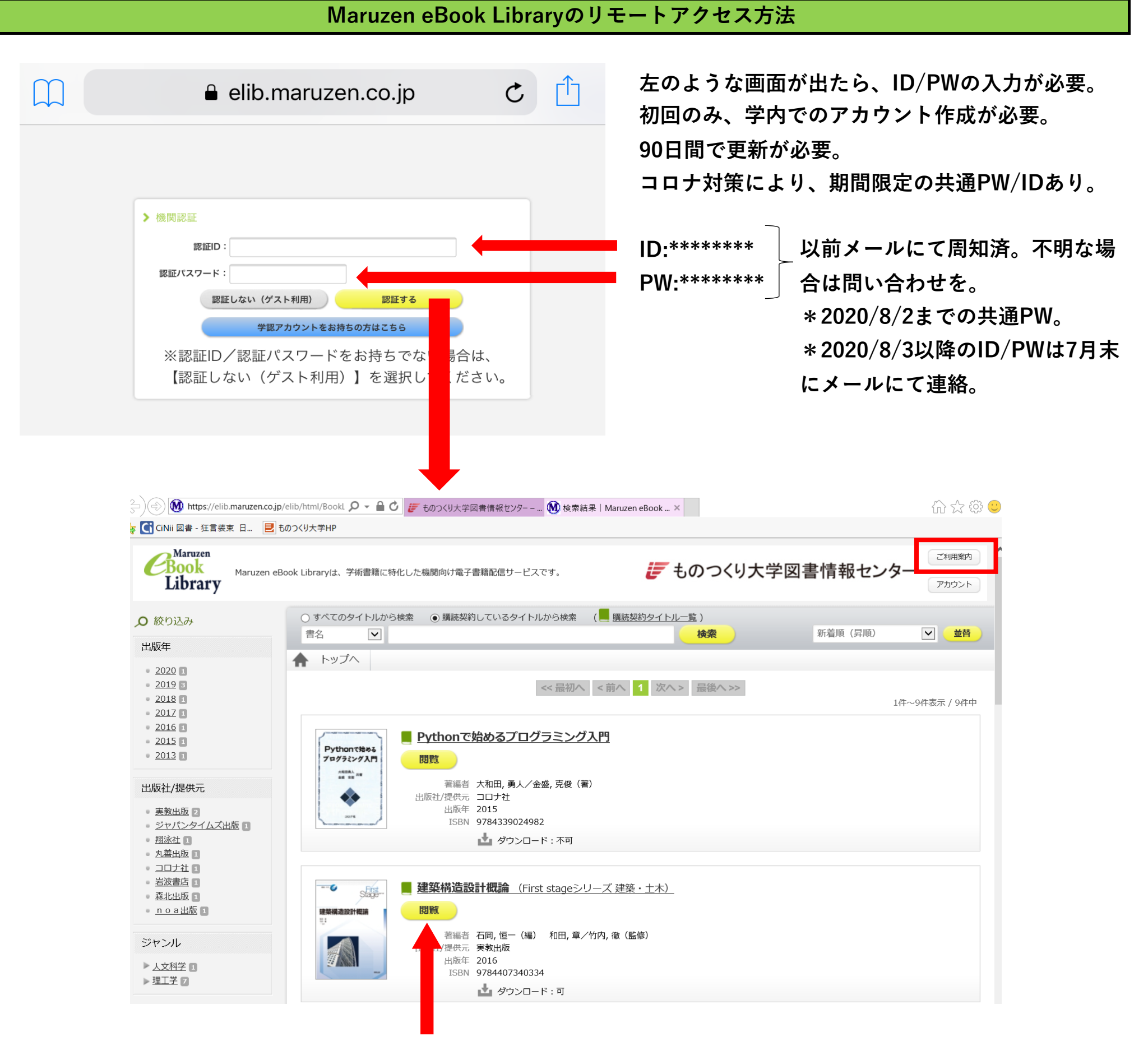

黄色の閲覧ボタンをクリックして閲覧開始になります。同時アクセス数1のため、閲覧者がいると、閲覧できません。 閲覧者が閲覧を終えてから、10分の待機時間があります。詳しくは、画面右上のご利用案内をご覧ください。 https://elib.maruzen.co.jp/app/eguide/information.html

KinoDenのリモートアクセス方法

| 初回、学内でのアカウント作成が必要なもの | 学内での手続きがいらないもの |
|----------------------|----------------|

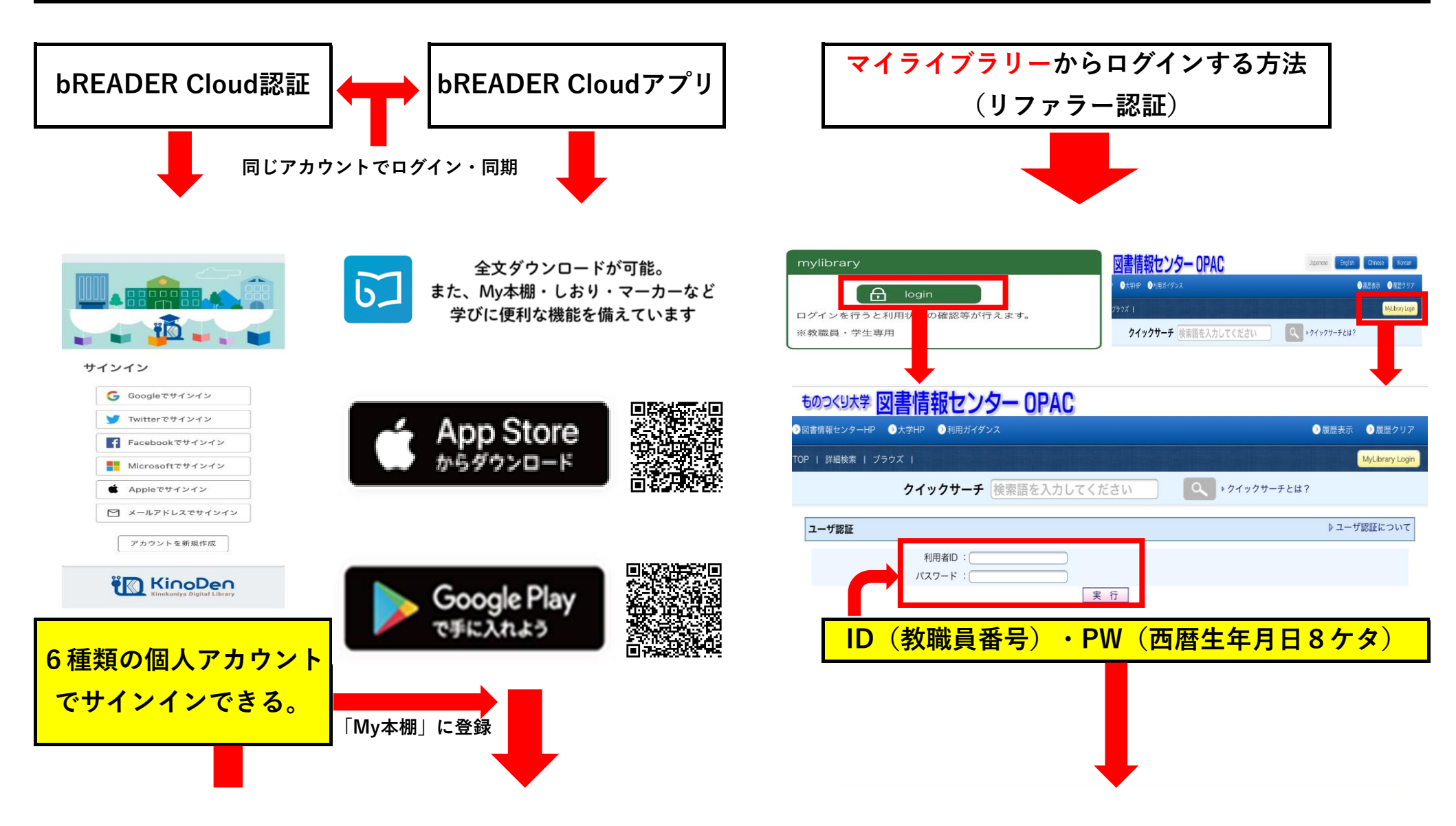

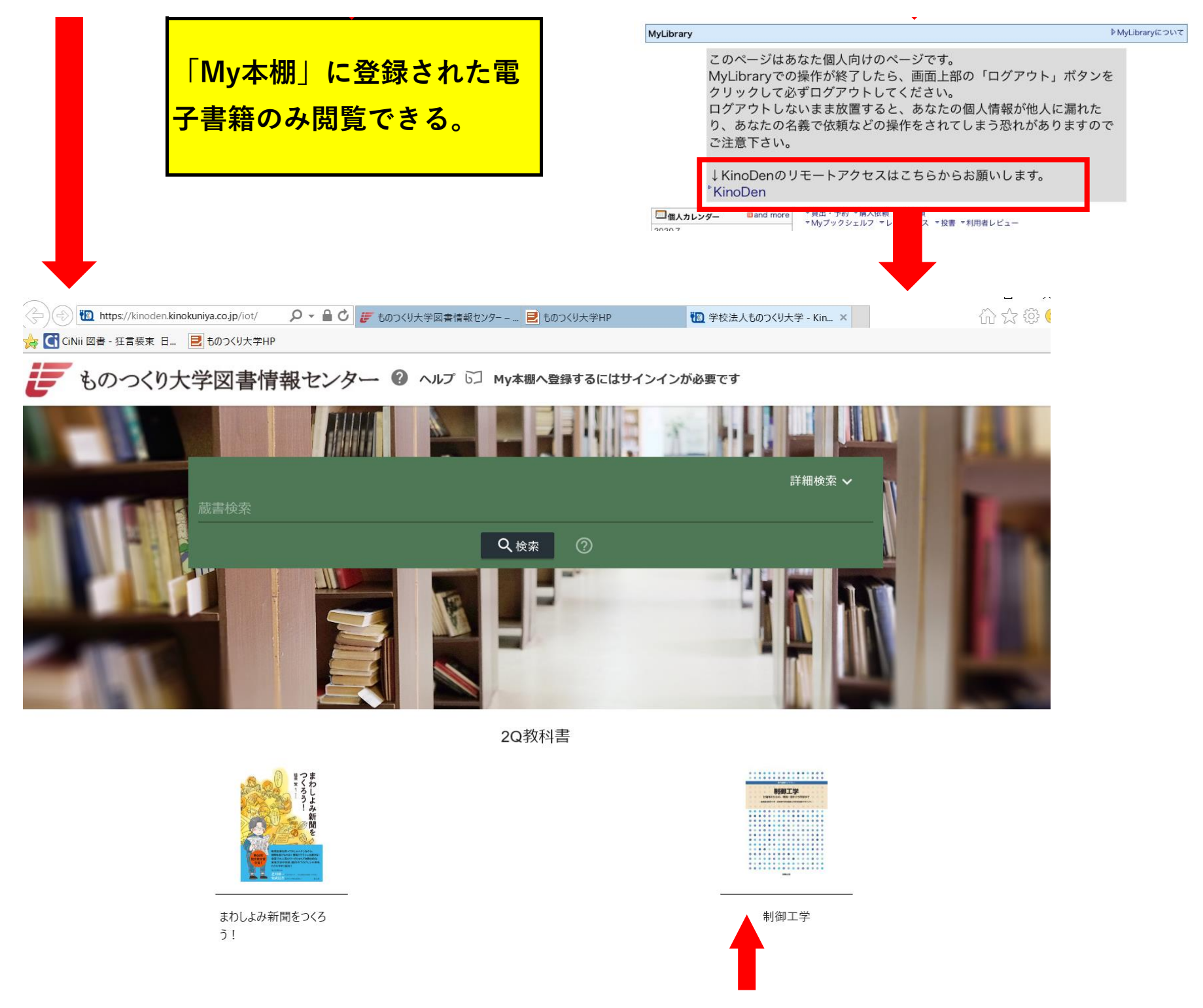

読みたい本をクリック。同時アクセス数1のため、閲覧者がいる場合は試読状態での閲覧になります。 検索した本で未所蔵のものも、試読できます。(ページ制限あり。)